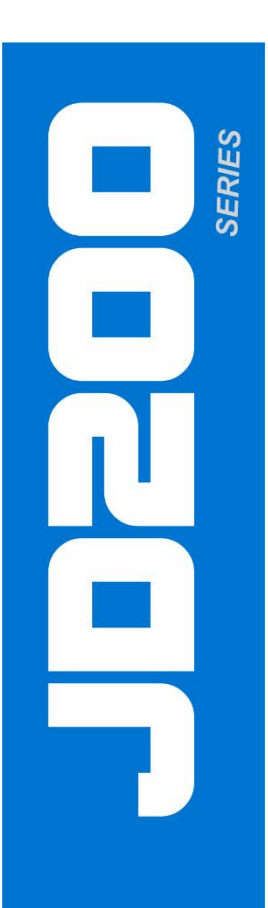

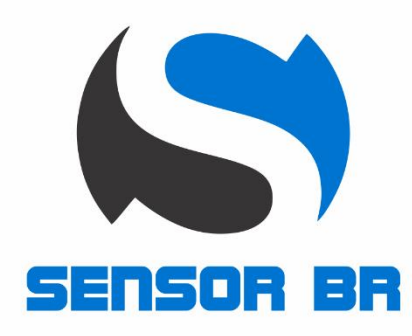

# TRANSMISSOR INTELIGENTE DE TEMPERATURA JD200-T

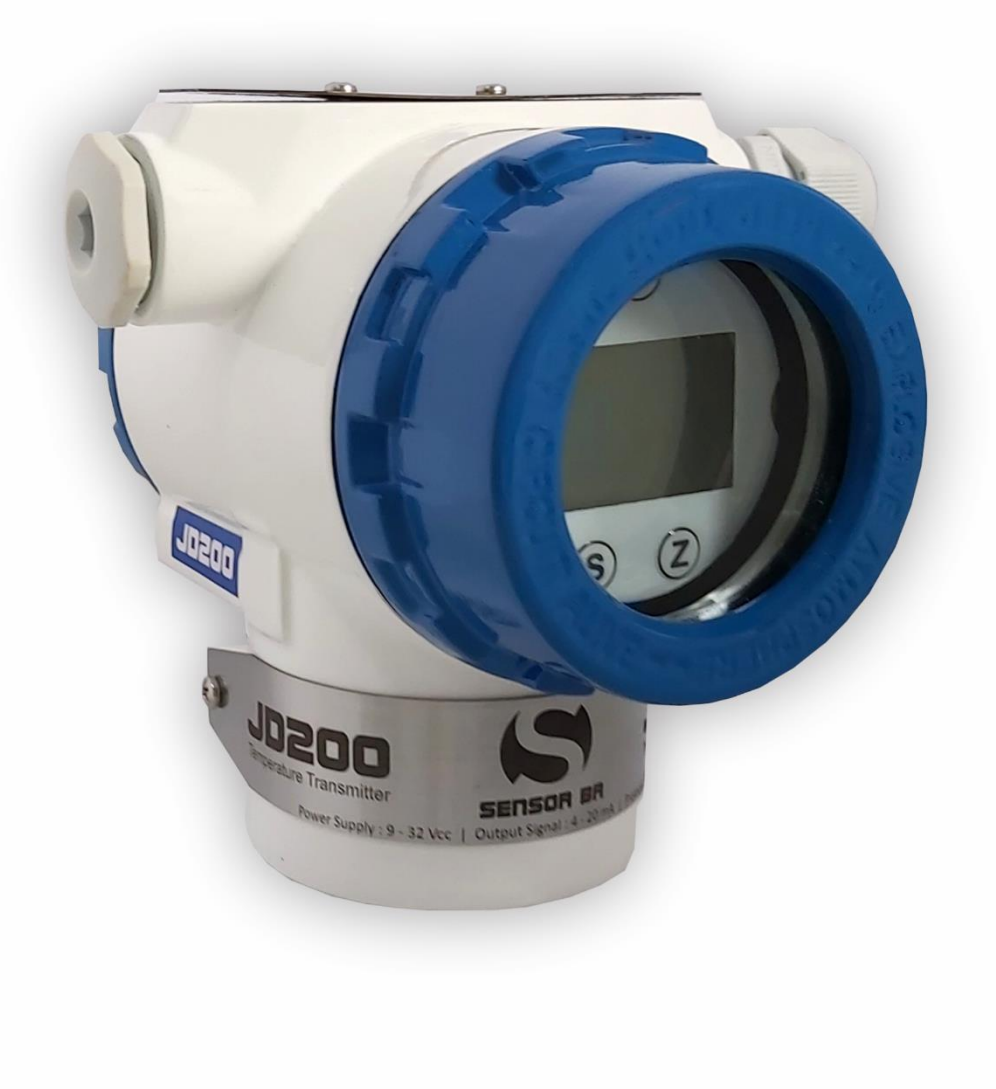

REV 0 Dez / 2020

Manual De Instrução E Operação

## ÍNDICE

| 1. DESCRIÇÃO GERAL                                     | 3  |
|--------------------------------------------------------|----|
| 2. PRINCIPAIS APLICAÇÕES                               | 3  |
| 3. CARACTERÍSTICAS TÉCNICAS                            | 3  |
| 4. DIMENSIONAL                                         | 4  |
| 5. TIPOS DE LIGAÇÕES                                   | 4  |
| 6. CÓDIGO DE VENDA                                     | 5  |
| 7. CONFIGURAÇÃO VIA SOFTWARE                           | 5  |
| 7.1. CONECTANDO COM O INSTRUMENTO                      | 6  |
| 7.2. FAIXA DE TRABALHO                                 | 8  |
| 7.3. DAMP E OPÇÕES DE INDICAÇÃO DO DISPLAY             | 9  |
| 7.4. PROTEÇÃO DE ESCRITA E ALARME                      | 10 |
| 7.5. MONITORANDO VARIÁVEIS                             | 11 |
| 7.6. TRIM E LOOP DE CORRENTE                           | 12 |
| 7.7. CALIBRAÇÃO ATÉ 5 PONTOS                           | 13 |
| 7.8. ALTERÇÃO DO TIPO DE SENSOR E QUANTIDADE DE FIOS   | 15 |
| 8. CONFIGURAÇÃO VIA TECLAS                             | 17 |
| 8.1. SOBRE AS TECLAS                                   | 17 |
| 8.2. EXIBIÇÃO DE VARIÁVEL NO DISPLAY                   | 17 |
| 8.3. CONFIGURAÇÃO DA UNIDADE PV                        | 18 |
| 8.4. CONFIGURAÇÃO DO RANGE MÍNIMO                      | 18 |
| 8.5. CONFIGURAÇÃO DO RANGE MÁXIMO                      | 18 |
| 8.6. CONFIGURAÇÃO DO DAMPING                           | 18 |
| 8.7. AJUSTE DE TRIM DE ZERO                            | 19 |
| 8.8. AJUSTO DO TIPO DE SENSOR                          | 19 |
| 9. SOBRESSALENTES                                      | 21 |
| 10. TRANSMISSOR DE TEMPERATURA HEAD MOUNT E TRILHO DIN | 23 |
| 11. GARANTIA                                           | 24 |
|                                                        |    |

## 1. DESCRIÇÃO GERAL

O transmissor inteligente de temperatura **JD200-T** é projetado para uso em ambientes industriais, oferecendo medição confiável, precisa e estável. Construção robusta e de fácil instalação, além de boa precisão, são algumas das características que completam o **JD200-T** para atender aos requisitos dos processos industriais mais críticos. Pode ser usado para sensores do tipo RTD, TC, Ohm e mV. Possui incorporado um display com tecnologia backlight e dispõe de protocolo Hart que permite fácil acesso às configurações, testes e todos parâmetros do transmissor.

### 2. PRINCIPAIS APLICAÇÕES

- Açúcar e Álcool
- Fertilizantes
- Química
- Alimentos e Bebidas
- Petroquímica
- Farmacêutica
- Energia
- Plástico
- Entre outras

## 3. CARACTERÍSTICAS TÉCNICAS

A seguir temos as principais características técnicas do transmissor de temperatura head mount JD200-TTR.

| Tipos de sensor          | RTD, TC, Ohm, mV |
|--------------------------|------------------|
| Sinal de saída           | 4 a 20 mA        |
| Protocolo de comunicação | Hart             |
| Alimentação              | 9 g 32 Vcc       |
| Temperatura de operação  | -40 °C a 85 °C   |
| Grau de proteção         | IP66             |

### 4. DIMENSIONAL

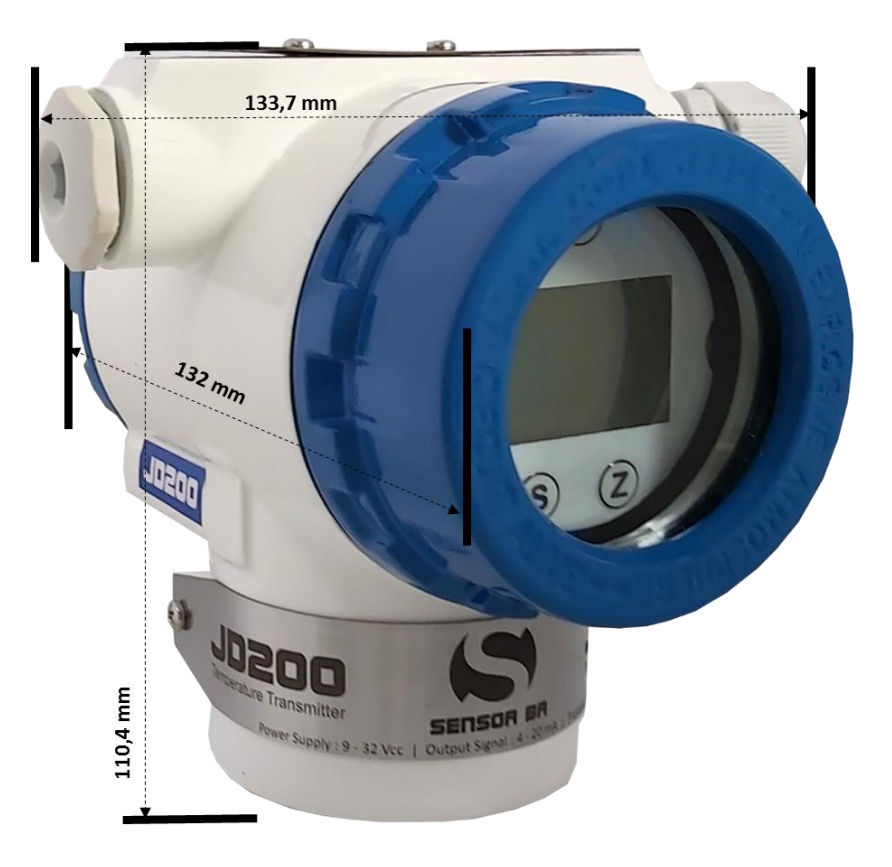

## 5. TIPOS DE LIGAÇÕES

A seguir temos os diferentes tipos de ligações que podem ser usadas para o transmissor inteligente de temperatura **JD200-T**.

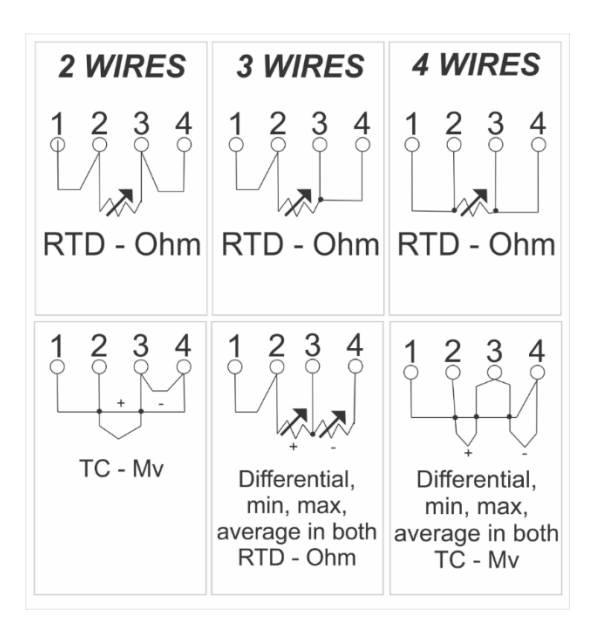

## 6. CÓDIGO DE VENDA

A seguir temos o código de venda para aquisição.

| PRODUTO |                          |        |           |         |                                                  |                              |   |                            |  |
|---------|--------------------------|--------|-----------|---------|--------------------------------------------------|------------------------------|---|----------------------------|--|
| JD200-T | : Trans                  | smisso | r Intelig | jente D | e Tem                                            | peratura                     |   |                            |  |
|         | PROTOCOLO DE COMUNICAÇÃO |        |           |         |                                                  |                              |   |                            |  |
|         | H : 4 a 20 mA Hart       |        |           |         |                                                  |                              |   |                            |  |
|         |                          | CONE   | kão el    | ÉTRIC   | 4                                                |                              |   |                            |  |
|         | . 1 : 1/2 NPT            |        |           |         |                                                  |                              |   |                            |  |
|         |                          |        | TIPO D    | DE SEN  | SOR                                              |                              |   |                            |  |
|         |                          |        | 1         | : RTD   | - PT10                                           | 0                            | С | : Termopar - Tipo K        |  |
|         |                          |        | 2         | : RTD   | - PT50                                           |                              | D | : Termopar - Tipo N        |  |
|         |                          |        | 3         | : RTD   | - PT20                                           | 0                            | Е | : Termopar - Tipo R        |  |
|         |                          |        | 4         | : RTD   | - PT50                                           | 0                            | F | : Termopar - Tipo T        |  |
|         |                          |        | 5         | : RTD   | - PT10                                           | 00                           | G | : Termopar - Tipo DIN L    |  |
|         |                          |        | 6         | : RTD   | - COBF                                           | RE                           | Н | : Termopar - Tipo U        |  |
|         |                          |        | 7         | : RTD   | RTD - NIQUEL ( Ni120 )                           |                              |   | : Termopar - Tipo W5RE26   |  |
|         |                          |        | 8         | : RTD   | RTD - OHMS ( R )                                 |                              |   | : Termopar - Tipo GOST L   |  |
| •       | •                        |        | 9         | : Term  | ermopar - Tipo E K : Termopar - mV-12            |                              |   | : Termopar - mV -120 a 120 |  |
|         |                          |        | А         | : Term  | Termopar - Tipo J L : Termopar - mV -1000 a 1000 |                              |   |                            |  |
|         | •                        |        | В         | : Term  | opar - <sup>-</sup>                              | Тіро В                       |   |                            |  |
|         | •                        |        | ·         | SUPO    | RTE DE                                           | FIXAÇÃO                      |   |                            |  |
|         | •                        |        | ·         | 0       | : Sem                                            | Suporte                      |   |                            |  |
|         |                          |        |           | 1       | : Com                                            | Suporte Tipo L - Aço Carbono |   |                            |  |
|         |                          |        |           | 2       | : Com                                            | Suporte Tipo L - Aço Inox    |   |                            |  |
|         |                          |        |           |         | PINTU                                            | RA                           |   |                            |  |
|         |                          |        |           |         | 0                                                | : Padrão                     |   |                            |  |
|         |                          |        |           |         | 1                                                | : Especial ( Ver Notas )     |   |                            |  |
|         |                          |        |           |         |                                                  | 1                            |   |                            |  |
| JD200-T | н                        | 1      | 1         | 2       | 0                                                |                              |   |                            |  |

# 7. CONFIGURAÇÃO VIA SOFTWARE

Os transmissores da linha **JD200** são configurados através do software Hart Config Tool, o qual é gratuito e encontrase disponível no website. Faz-se necessário uma interface de comunicação Hart, de qualquer modelo / fabricante.

|                                                                                 |                                  | Hart Inter                          | face                          | -    |        |
|---------------------------------------------------------------------------------|----------------------------------|-------------------------------------|-------------------------------|------|--------|
| Windows<br>Notebook, PC<br>Ou Tablet                                            |                                  |                                     |                               | Hart | Device |
|                                                                                 | HART Co                          | nfig Tool                           |                               |      |        |
| Informations Transmitter informations Poll address Information More Information | Message:<br>Sensor informations: | PV Snsr Unit:<br>PV USL:<br>PV LSL: | 4egC<br> 850.000<br> -200.000 |      |        |
|                                                                                 |                                  | PV Min span:<br>PV Snsr s/n:        | 1.000                         |      |        |

## 7.1 CONECTANDO COM O INSTRUMENTO

Certifique que o instrumento e a interface Hart estejam ligados. Acesse o software Hart Config Tool e clique no botão "Polling 0" no canto inferior direito.

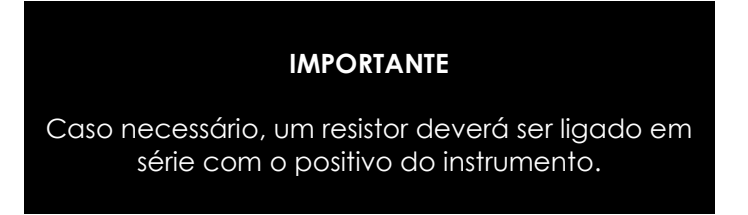

Escolhendo o botão "Information" aparecerá todas as informações contidas no instrumento

| Informations                |                           |                            |                                         |    |         |           |
|-----------------------------|---------------------------|----------------------------|-----------------------------------------|----|---------|-----------|
| Transmitter<br>informations | Message:                  | 25555555555555555          | ,,,,,,,,,,,,,,,,,,,,,,,,,,,,,,,,,,,,,,, |    |         |           |
| Poll address                |                           |                            |                                         |    |         |           |
| Informations                | Sensor informations:      | PV Snsr Unit:              | degC                                    |    |         |           |
| More                        |                           | PV USL:                    | 850.000                                 |    |         |           |
| Informations                |                           | PV LSL:                    | -200.000                                |    |         |           |
|                             |                           | PV Min span:               | 0.010                                   |    |         |           |
|                             |                           | PV Snsr s/n:               | 16777215                                |    |         |           |
|                             | Transmitter informations: |                            |                                         |    |         |           |
| Configuration               |                           | PV Units:                  | degC                                    |    |         |           |
| Monitor                     |                           | PV URV:                    | 850.000                                 |    |         |           |
| Transmitter Cali.           |                           | PV LRV:                    | 200.000                                 |    |         |           |
| Transmitter Test            |                           | PV Damp:<br>PV Xfer facta: | Linear                                  |    |         |           |
| User Cali.                  |                           | r , mor mou.               | ,                                       |    |         |           |
| Advanced Function           |                           |                            |                                         |    |         |           |
|                             |                           | 💽 🎽 сом:                   | COM1 - Fi                               | le | Polling | Polling O |

## 7.2. FAIXA DE TRABALHO

Para ajustar o range de trabalho basta escolher o botão "Configuration".

Na sub-opção "Range" serão exibidas as faixas mínima e máxima (quadro "Sensor Information") e logo na sequência a faixa de trabalho no qual o instrumento encontra-se configurado (quadro "Output Range").

Para alterar essa faixa e ajustá-la basta selecionar nas caixas de LRV (temperatura baixa ou valor mínimo) e URV (temperatura alta ou valor máximo). Fazendo alteração, clique no botão "Write" para confirmar e salvar.

| Informations      |                                              |
|-------------------|----------------------------------------------|
| Configuration     |                                              |
| Range             | Sensor Information:<br>PV Snsr s/n: 16777215 |
| Output function   | PV USL: 850.000 PV LSL: -200.000             |
| Fault protection  | PV Snsr unit: degC PV Min span: 0.010        |
|                   | Range values:                                |
|                   | PV Unit: degC                                |
|                   | PV URV: 850.000                              |
| Monitor           | PV LRV200.000                                |
| Transmitter Cali. | ,                                            |
| Transmitter Test  |                                              |
| User Cali.        | Read Write                                   |
| Advanced Function |                                              |
|                   | 💌 🧮 COM: COM1 💌 File Polling Polling (       |

## 7.3. DAMP E OPÇÕES DE INDICAÇÃO DO DISPLAY

Para ajustar opções como Damping, bem como escolher as unidades a serem exibidas no display, escolha o botão "Configuration" e na sequência a sub-opção "Output".

Na tela ao lado que se abre, escolha no quadro "Output Characteristics" as opções de Damp e função linear.

Logo no quadro abaixo, selecione o desejado para o Display 1 e Display 2.

| Informations      |                                                                                       |
|-------------------|---------------------------------------------------------------------------------------|
| Configuration     |                                                                                       |
| C Range           | Output:<br>PV Damp: 1.000 (s)<br>PV Xfer fnctn: Linear                                |
| Fault protection  |                                                                                       |
| Monitor           | Display 1:<br>Meter type: P.V.<br>Sel dec pt pos: 1<br>Display 2:<br>Meter type: P.V. |
| Transmitter Cali. | Sel dec pt pos: 1                                                                     |
| Transmitter Test  |                                                                                       |
| User Cali.        | Read                                                                                  |
| Advanced Function |                                                                                       |
|                   | 💌 🌋 COM: COM1 💌 File Polling Polling 0                                                |

## 7.4. PROTEÇÃO DE ESCRITA E ALARME

Para habilitar a proteção de escrita, evitando que não seja permitido mudança na configuração já efetuada e salvas na memória do instrumento, basta escolher o botão "Configuration" e a sub-opção "Fault Protection".

Nesta mesma tela encontra-se também a possibilidade de ajuste de alarme, no qual pode selecionar uma opção de corrente muito baixa ou muito alta para enviar um sinal de alarme.

| Informations      |                                                                                                    |             |
|-------------------|----------------------------------------------------------------------------------------------------|-------------|
| Configuration     | write-protect:                                                                                                    |             |
| Range             | State: OFF                                                                                                    |             |
| Output function   | Alarm Current:                                                                                                    |             |
| Fault protection  | State: Output Low Alarm                                                                                                    |             |
|                   | High Alarm: 22.00 mA (21~23)                                                                                                    |             |
|                   | Low Alarm: 3.75 mA (3.5~3.75)                                                                                                    |             |
|                   | Note:1, High Alarm must be at least 0.1 mA upper than High Sat.<br>2, Low Alarm must be at least 0.1 mA lower than Low Sat.<br>Saturation Current: |             |
| Monitor           | High Sat.: 21.00 mA (20.5~22.9)                                                                                                    |             |
| Transmitter Cali. | Low Sat.: 3.90 mA (3.6~3.9)                                                                                                    |             |
| Transmitter Test  |                                                                                                    |             |
| User Cali.        | Read Write                                                                                                    |             |
| Advanced Function |                                                                                                    |             |
|                   | 💌 🎇 COM: COM1 💌 🛛 File 🛛 Pollin                                                                                                    | g Polling O |

## 7.5. MONITORANDO VARIÁVEIS

Escolha o botão "Monitor" e a sub-opção "Process Variable". Será disponibilizada uma tela onde poderão ser selecionadas variáveis para serem monitoradas e exibidas em gráfico.

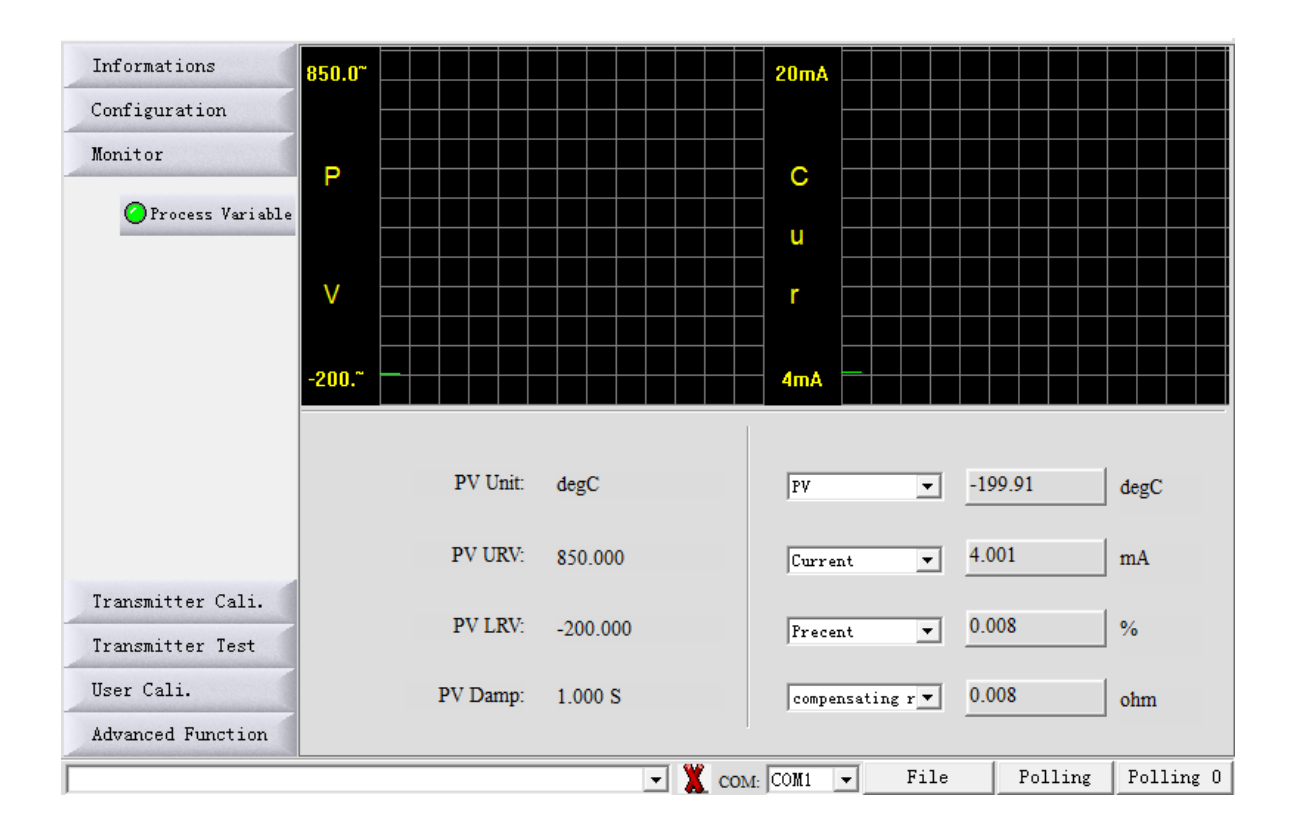

## 7.6. TRIM E LOOP DE CORRENTE

Escolha o botão "Transmitter Cali" e a sub-opção "D/A Cali" para efetuar o trim de corrente (4 a 20 mA), utilizando como referência um multímetro. Para realizar uma simulação e teste com vários valores de corrente, veja as opções no quadro "Current Loop Test".

| Informations      |                                                    |
|-------------------|----------------------------------------------------|
| Configuration     | Loop Current Cali.:                                |
| Monitor           | Use standard amperemeter.                          |
| Transmitter Cali. | ○ Use standard voltmeter and resistance = 250 ohm. |
| D/A Cali          | C Use standard voltmeter and resistance = ohm      |
| e syn oan         | Select Loop Current: 4 mA                          |
| Any Shift         | Actual Loop Current: 4.000 mA                      |
|                   | Start Trim Send Exit                               |
|                   |                                                    |
|                   | Loop test:                                         |
|                   | 🕞 3.8mÅ 🔅 16.0mÅ                                   |
|                   | C 4. 0mA C 20. 0mA                                 |
|                   | ○ 8.0mA ○ 22.8mA                                   |
| Transmitter Test  | ○ 12.0mA ○ 0thers 3.8 mA                           |
| Harr Cali         | Start Send Exit                                    |
|                   |                                                    |
| Advanced Function |                                                    |

## 7.7. CALIBRAÇÃO ATÉ 5 PONTOS

Para realizar a calibração do transmissor de temperatura será necessário que tenha como referência uma década para alterar a resistência, ou um gerador para alterar corrente ou milivolts.

Escolha o botão "User Cali." e no quadro que se abre, escolha na caixa "Trim Point:" a quantidade de pontos no qual você quer calibrá-lo.

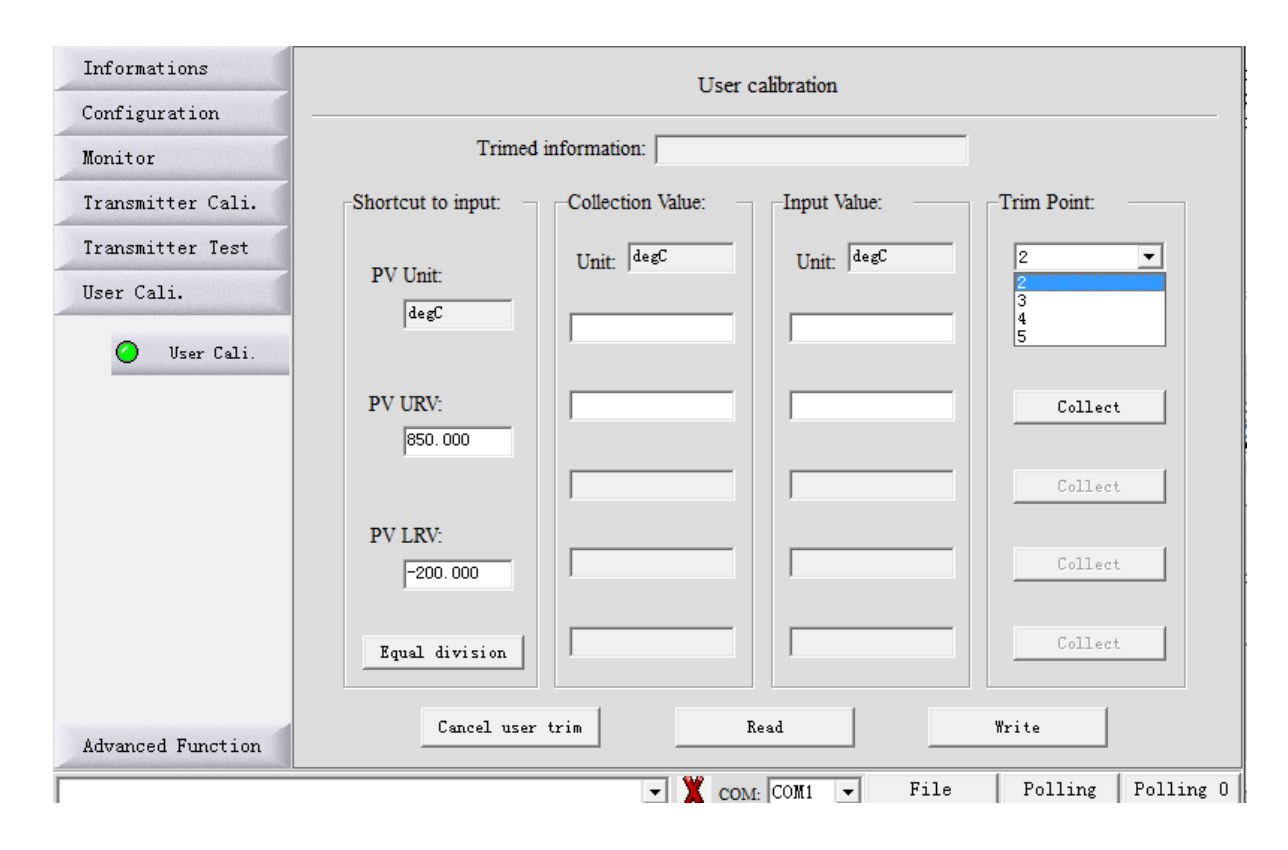

Após selecionar a quantidade de pontos no qual quer calibrar seu transmissor, clique no botão "Equal division" que irá fazer a distribuição dos pontos a serem trimados e ajustados. Automaticamente ele irá fazer a distribuição e equalização dos pontos conforme a quantidade solicitada.

| Informations                                 | User calibration                                              |
|----------------------------------------------|---------------------------------------------------------------|
| Configuration                                |                                                               |
| Monitor                                      | Trimed information:                                           |
| Transmitter Cali.                            | Shortcut to input: Collection Value: Input Value: Trim Point: |
| Transmitter Test                             | Unit: degC Unit: degC 5                                       |
| User Cali. 🖉 User Cali.                      | PV Unit:                                                      |
|                                              | PV URV: 62.000 Collect                                        |
|                                              | 325.000 Collect                                               |
|                                              | PV LRV:<br>-200.000 587.000 Collect                           |
| após selecionar<br>a quantidade<br>de pontos | Equal division 850.000 Collect                                |
| Advanced Function                            | Cancel user trim Read Write                                   |
|                                              | 💌 👗 COM: COM1 💌 File Polling Polling                          |

Com a utilização da década ou gerador como referência, ou outro calibrador que faça a alteração dentro da faixa que deseja efetuar a calibração ponto a ponto, sempre clicando no botão "Collect" para cada ponto efetuado. Após feito todos os pontos escolha o botão "Write" para gravar a calibração efetuada e os pontos gerados.

## 7.8 ALTERAÇÃO DO TIPO DO SENSOR E QUANTIDADE DE FIOS

Para a alteração do tipo do sensor no qual você vai utilizar, seja ele termopar (TC) ou PT100 (RTD), escolha o botão "Advanced Function" e na sub-opção "Sensor Setup" irá disponibilizar as opções Sensor Type (RTD e TC).

| Informations         |                       |                                                                |
|----------------------|-----------------------|----------------------------------------------------------------|
| Configuration        |                       |                                                                |
| Monitor              | Sensor configuration: |                                                                |
| Transmitter Cali.    |                       |                                                                |
| Transmitter Test     |                       | Thermal resistor:                                              |
| User Cali.           |                       | Connention: 2-wire                                             |
| Advanced Function    | Sensor type: RTD      | Wire resistance: 0.000 ohm                                     |
| 🥝 Sensor Setup       |                       |                                                                |
| Additional Functions | RTD: PT100, a=385 💌   | Thermocouple:<br>cold junction compensation:<br>Int Cold Comp. |
|                      | (Read)                | Write                                                          |
|                      | - X com               | COM1 - File Polling Polling 0                                  |

Nesta mesma tela você pode também escolher a quantidade de fios do seu PT100 ou termopar, podendo alterar na caixa "Thermal Resistor" as opções contidas na caixa "Connention".

Selecionando a opção RTD (PT100), na caixa abaixo irá fornecer as opções disponíveis.

| Informations                     |                                                                                                    |                |                                |                                   |     |
|----------------------------------|----------------------------------------------------------------------------------------------------|----------------|--------------------------------|-----------------------------------|-----|
| Configuration                    |                                                                                                    |                |                                |                                   |     |
| Monitor                          | Sensor configuration:                                                                                                    |                |                                |                                   |     |
| Transmitter Cali.                |                                                                                                    |                |                                |                                   |     |
| Transmitter Test                 |                                                                                                    |                | Thermal resistor:              |                                   |     |
| User Cali.                       |                                                                                                    |                | Connention:                    | 2-wire 💌                          |     |
| Advanced Function                |                                                                                                    |                | Wire resistance:               | 0.000                             | ohm |
| <ul> <li>Sensor Setup</li> </ul> | Sensor type:  RTD                                                                                                    | <b>_</b>       |                                |                                   |     |
| Additional Functions             | RTD: PT100, a=385<br>PT50, a=385<br>PT50, a=381<br>PT100, a=385<br>PT100, a=385<br>PT100, a=382<br>PT200, a=385<br>PT1000, a=385<br>PT1000, a=385<br>Ni120<br>Copper 10, a=4<br>Copper 50, a=4<br>Copper 50, a=4<br>Copp | 28<br>28<br>28 | Thermocouple:<br>cold junction | compensation:<br>Int Cold Comp. 💌 |     |
|                                  | Copper 100, a=4<br>Copper 100, a=4<br>Copper 100, a=4<br>ohms 600                                                                                                    | 26 28 -        |                                | [                                 |     |

Selecionando a opção TC (Termopar), na caixa abaixo irá fornecer as opções disponíveis. Lembrando que na opção de TC, também libera a opção de Junta de Compensação.

| Informations<br>Configuration<br>Monitor | Sensor configuration:                                                                                                    |                                                                  |
|------------------------------------------|----------------------------------------------------------------------------------------------------|------------------------------------------------------------------|
| Transmitter Cali.<br>Transmitter Test    |                                                                                                    | Thermal resistor:                                                |
| User Cali.                               |                                                                                                    | Connention: 2-wire                                               |
| Advanced Function                        | Sensor type: TC                                                                                                    | Wire resistance: 0.000 ohm                                       |
| Additional<br>Functions                  | TC: $T/C$ typ E<br>T/C typ E<br>T/C typ E<br>T/C typ B<br>T/C typ B<br>T/C typ N<br>T/C typ N<br>T/C typ N<br>T/C typ T<br>T/C typ T<br>T/C typ T<br>T/C typ DIN L<br>T/C typ DIN U<br>T/C typ OST L<br>-120 (mV)<br>-1000 (mV) | Thermocouple:<br>cold junction compensation:<br>Int Cold Comp. 💌 |
|                                          | 💌 🗶 com                                                                                                    | <u>4:</u> COM1                                                   |

Sempre que selecionado e efetuado a alteração conforme desejado, escolher na sequência o botão "Write" para salvar.

#### 8. CONIFIGURAÇÃO VIA TECLAS

O transmissor de temperatura JD200 pode também ser configurado via teclas da placa principal.

Remova a tampa com visor e inicie os procedimentos abaixo, de acordo com a necessidade.

#### 8.1. EXIBIÇÃO DE VIRÁVEL NO DISPLAY

Você pode alterar as variáveis de exibição facilmente pressionando a tecla S.

#### Exemplo:

Supondo que a variável de exibição atual é corrente (mA) e precisa ser definida para exibir alternadamente PV e percentual (%).

Definindo a primeira variável de exibição:

Pressione a tecla **S** e aguarde até exibir a variável PV e, em seguida, libere a tecla **S**. Neste momento, o LCD mostra alternadamente 'PV' e 'corrente'.

Definindo a segunda variável de exibição:

Pressione a tecla **S** quando a tela for exibida, aguarde até exibir a variável percentual (%) e, em seguida, libere a tecla **S**. Neste momento, o LCD mostrará alternadamente 'PV' e '%'.

#### 8.2. SOBRE AS TECLAS

O transmissor dispõe de dois modos de operação com duas teclas e três teclas.

Modo de operação com duas teclas:

Tecla Z: - Aciona a navegação entre diferentes telas de configuração;

- Mudando a posição de edição atual para a próxima no modo de edição;
- Tecla S: Entrar em modo de edição;
  - Acrescenta valor na posição de edição atual;
  - Salva os dados;

Modo de funcionamento com três teclas:

- Tecla Z: Aciona a navegação entre diferentes telas de configuração;
- Mudando a posição de edição atual para a próxima no modo de edição;
- Tecla S: Entrar no modo de edição;
  - Acrescenta valor na posição de edição atual;
  - Salva os dados;
- Tecla C: Salva os dados;

#### Nota:

1. No modo de operação com duas teclas, você pode pressionar tecla C para salvar imediatamente os dados.

2. No modo de operação com três teclas, você pode pressionar a tecla Z: para salvar os dados quando a "seta para baixo" estiver piscando.

### 8.3. CONFIGURAÇÃO DA UNIDADE PV

Pressione a tecla Z para entrar no modo de menu.

A parte inferior esquerda do display mostra o código de operação '1' para indicar a função 'Código de operação de entrada'. O primeiro 0' começará a piscar.

Pressione a tecla Z para mudar até que o último '0' comece a piscar.

Pressione a tecla S para alterar o valor.

## 8.4. CONFIGURAÇÃO DO RANGE MÍNIMO

Introduza o código de operação para executar a função correspondente, respectivamente. Depois de concluída a definição do valor para a unidade de PV, introduza o valor do intervalo inferior do PV.

Entrada '\*\*\*\* 3' (\* significa o número aleatório), entrará na 'Definição do valor do intervalo inferior do PV'.

Entrada '\*\*\*\* 4' (\* significa o número aleatório), entrará na 'Definição do valor do intervalo superior do PV'.

Entrada '\*\*\*\* 5' (\* significa número aleatório), entrará em 'Ajuste de amortecimento'.

## 8.5. CONFIGURAÇÃO DO RANGE MÁXIMO

Depois de concluída a definição do valor inferior do PV, introduza o valor do intervalo superior do PV. A forma de introduzir o valor superior é a mesma para introduzir o valor inferior.

## 8.6. CONFIGURAÇÃO DAMPING

Insira o código de operação '5' para entrar no ajuste de damping, ou ele entrará : automaticamente em 'Damping'. A forma de introduzir o valor de damping é a mesma para introduzir o valor inferior.

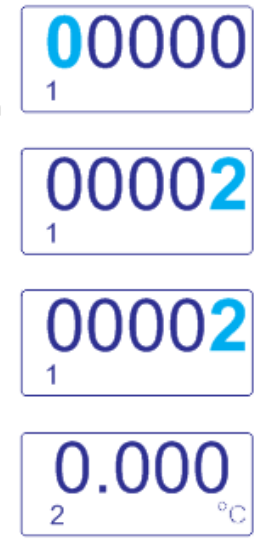

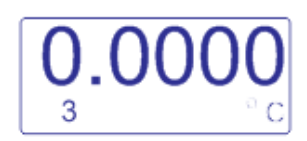

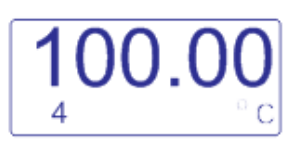

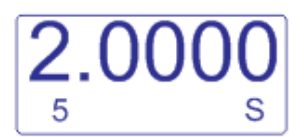

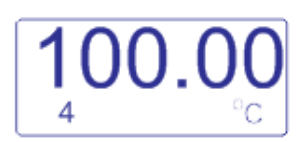

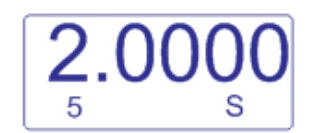

#### 8.7. AJUSTE DE TRIM DE ZERO

Digite o código de operação '6'. O código de operação '06' é exibido na parte inferior esquerda do display.

Pressione a tecla S, então o símbolo display piscará, indicando entrar no modo , de seleção permitindo o ajuste do valor.

Pressione a tecla M ou Z para salvar e concluir a configuração.

## 8.8. AJUSTE DO TIPO DE SENSOR

1.Pressionando a tecla S e Z simultaneamente, e segurando por cerca de 5 segundos.

2. Digite o código de operação '7'.

3. Neste modo, o código de operação '7' é exibido na parte inferior esquerda do display e o tipo de sensor é exibido 'PT100' na parte inferior direita. Pressione a tecla S quantas vezes for necessário até selecionar o tipo de sensor.

Pressione Tecla Z para salvar a saída e concluir a configuração.

Abaixo uma lista com os sensores suportados:

RTD Pt50 Pt 100 Pt 200 Pt 500 Pt1000 Cobre (CU) Niquel (Ni120) Ohms (R) TERMOPARTipo ETipo DIN LTipo JTipo DIN UTipo BTipo W5Re26Tipo KTipo Gost LTipo N-120 a 120 (mV)Tipo R-1000 a 1000 (mV)Tipo TTipo T

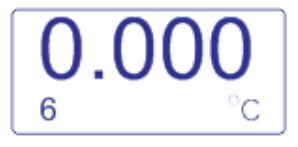

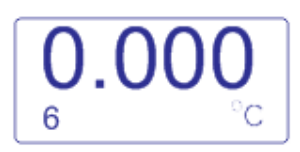

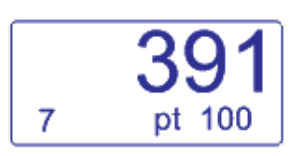

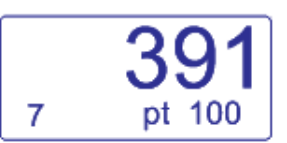

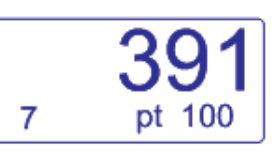

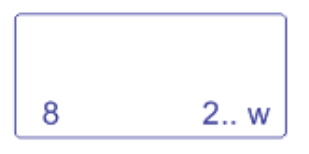

Selecionado o sensor do tipo RTD o display direcionará para o codigo de operação '8'

Este código indicará se o sensor será de 2, 3 ou 4 fios.

2 fios - 2..W 3 fios - 3..W 4 fios - 4..W

Pressione a tecla S para alterar entre os valores de 2 a 3 fios, indicado no

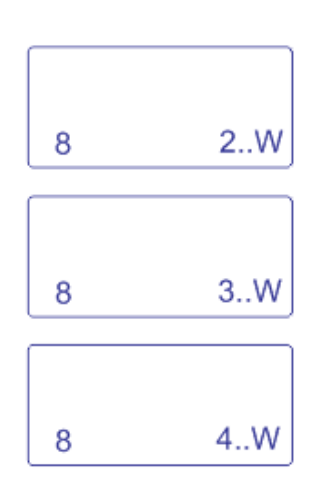

Selecionado o sensor do tipo termopar (TC) o display direcionará para o codigo de operação '10'

Este código indicará se haverá compensação de junta fria.

NO - Não EXT - externa IN - Interna

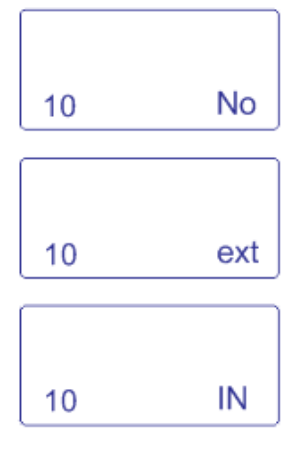

Pressione a tecla S para alterar os valores, indicado no canto inferior direito do display.

Pressione a tecla C ou Z para confirmar alteração e finalizar a calibração.

### 9. SOBRESSALENTES

A linha de instrumentos JD200, na sua versão de Temperatura, oferece também uma ampla variedade de peças avulsas, também chamadas de peças sobressalentes. Praticamente todos os itens podem ser adquiridos isoladamente, através da lista de códigos a serem apresentados a seguir.

| PRODUTO  |        |                          |                          |  |
|----------|--------|--------------------------|--------------------------|--|
| 200-0010 | : Tamp | : Tampa Cega - Universal |                          |  |
|          | MATER  | RIAL                     |                          |  |
|          | А      | : Alum                   | ínio                     |  |
|          |        | PINTU                    | RA                       |  |
|          |        | 1                        | : Padrão                 |  |
|          |        | Z                        | : Especial ( Ver Notas ) |  |
| -        |        | •                        |                          |  |
| 200-0010 | Α      | 1                        |                          |  |

| PRODUTO  |          |                               |                          |  |
|----------|----------|-------------------------------|--------------------------|--|
| 200-0012 | : Tamp   | : Tampa Com Visor - Universal |                          |  |
|          | MATERIAL |                               |                          |  |
|          | А        | : Alumír                      | nio                      |  |
|          |          | PINTUR                        | RA                       |  |
|          |          | 1                             | : Padrão                 |  |
|          |          | Z                             | : Especial ( Ver Notas ) |  |
|          |          | •                             | _                        |  |
| 200-0012 | Α        | 1                             |                          |  |

| PRODUTO  |                                                                          |         |                          |
|----------|--------------------------------------------------------------------------|---------|--------------------------|
| 200-0018 | : Carcaça Com Borneira Hart Para Transmissor De Temperatura (Sem Tampas) |         |                          |
|          | MATER                                                                    | RIAL    |                          |
|          | А                                                                        | : Alumí | nio                      |
|          |                                                                          | PINTUR  | RA                       |
|          |                                                                          | 1       | : Padrão                 |
|          |                                                                          | Z       | : Especial ( Ver Notas ) |
|          |                                                                          | •       | -                        |
| 200-0018 | Α                                                                        | 1       |                          |

| PRODUTO  |                                                 |
|----------|-------------------------------------------------|
| 200-0022 | : Borneira Hart Para Transmissor De Temperatura |

| PRODUTO  |          |                           |  |  |  |
|----------|----------|---------------------------|--|--|--|
| 200-0026 | : Suport | Suporte De Fixação Tipo L |  |  |  |
|          | MATER    | AL                        |  |  |  |
|          | 1        | : Aço Carbono             |  |  |  |
|          | 2        | : Aço Inox                |  |  |  |
|          |          |                           |  |  |  |
| 200-0026 | 1        |                           |  |  |  |

| PRODUTO  |                                                        |
|----------|--------------------------------------------------------|
| 200-0070 | : Placa Principal Hart Para Transmissor De Temperatura |

## PRODUTO

200-0014 : Anel De Vedação Da Tampa Cega / Com Visor - Buna N 7750

| PRODUTO  |                                                               |
|----------|---------------------------------------------------------------|
| 200-0016 | : Anel De Vedação Do Tampão da Conexão Elétrica - Buna N 2117 |

### 10. TRANSMISSOR DE TEMPERATURA HEAD MOUNT E TRILHO DIN

Além do transmissor inteligente de temperatura já mencionado neste manual, a Sensor Br também disponibiliza outras duas versões para monitoramento e controle de temperatura. São elas:

- JD200-TTR : Transmissor de temperatura head mount
- JD200-TTDIN : Transmissor de temperatura para trilho din

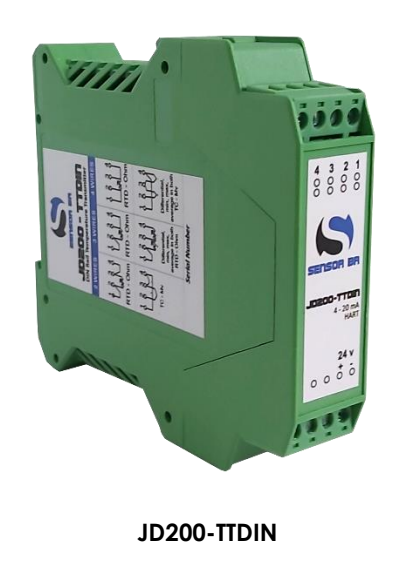

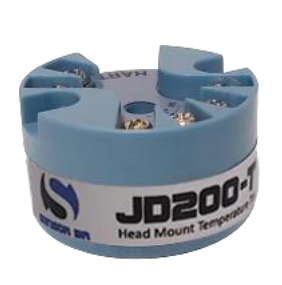

JD200-TTR

Para informações detalhadas destas versões, favor solicitar o manual específico por e-mail ou fazer o download no website www.sensorbr.com.br.

## 11. GARANTIA

O transmissor inteligente de temperatura **JD200-T**, possui garantia de 12 meses.

- Tal garantia torna-se inválida uma vez detectadas as situações a seguir:
- Instalação incorreta do instrumento
- Utilização em aplicações indevidas
- Danos mecânicos por impactos
- Danos elétricos por consequências de avarias oriundas de outros instrumentos da planta industrial

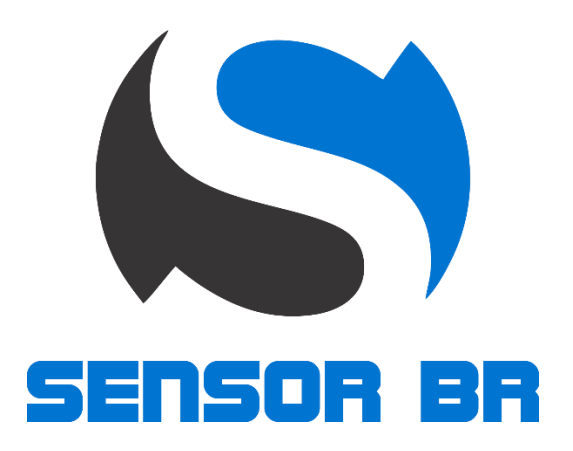

© 2020 Sensor Br Instrumentação Ltda, todos os diretos reservados. A Sensor Br Instrumentação Ltda não se responsabiliza pelo uso indevido de seus produtos.

# SENSOR BR INSTRUMENTAÇÃO LTDA

Rua Expedicionário Solano, 948 Sertãozinho / SP 14.170-640

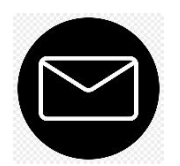

contato@sensorbr.com.br

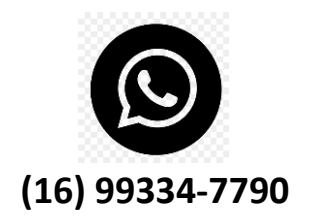